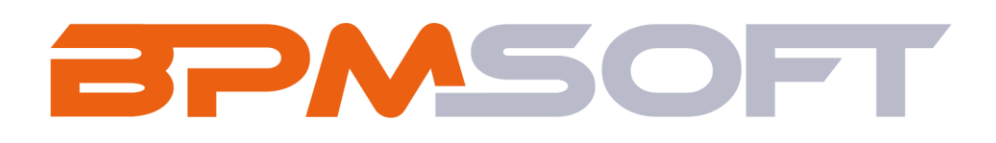

Инструкция пользователя дополнения «Паспортные данные контакта для BPMSoft» Пакет: BPMPassportDetailsContact Тип приложения: Дополнение Подготовил: Ерофеева Е.М. Дата: 25.03.2025 Версия документа: 1.0

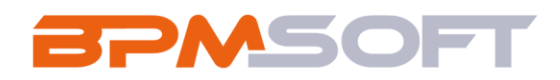

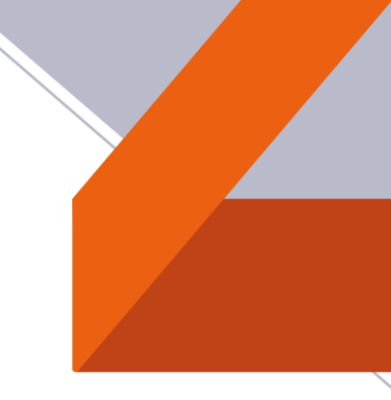

# Оглавление

| 1.  | Вве | едение                       | 3 |
|-----|-----|------------------------------|---|
| 2.  | Пас | спортные данные              | 5 |
| 2.1 |     | Назначение                   | 5 |
| 2.2 |     | Особенности использования    | 5 |
| 2.3 | -   | Описание работы пользователя | 7 |
| 2.4 |     | Примечания и ограничения     | 9 |

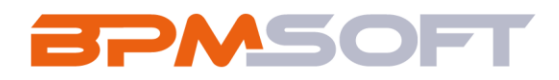

#### 1. Введение

Настоящий документ определяет методику настройки и использования дополнения «Паспортные данные контакта для BPMSoft». В рамках документа рассматривается функциональность, связанная с добавлением паспортных данных в карточку контакта. Перечень основных объектов системы представлен в таблице ниже.

Таблица 1 – Перечень основных объектов

| Термин          | Описание                                                |  |  |  |
|-----------------|---------------------------------------------------------|--|--|--|
| Раздел          | Отдельный модуль системы, предназначенный для работы    |  |  |  |
|                 | с объектами определенного класса и отличающийся особой  |  |  |  |
|                 | функциональностью. Примерами раздела являются           |  |  |  |
|                 | разделы Контрагенты, Контакты и т. д.                   |  |  |  |
| Объект          | Какая-либо сущность системы, отражающая бизнес-         |  |  |  |
|                 | объект. Например, контрагент является объектом системы. |  |  |  |
|                 | К объектам также относятся все объекты разделов и       |  |  |  |
|                 | деталей (например, адрес контрагента), а также          |  |  |  |
|                 | справочники (например, город, страна).                  |  |  |  |
| Запись          | Строка реестра, определяющая основные параметры         |  |  |  |
|                 | отдельного объекта системы. Записи всех разделов        |  |  |  |
|                 | именуются по названию соответствующих объектов          |  |  |  |
|                 | системы (например, запись о контрагенте, запись о       |  |  |  |
|                 | контакте и т. д.).                                      |  |  |  |
| Карточка записи | Элемент системы, предназначенный для ввода и            |  |  |  |
|                 | редактирования записей реестра. Именуется по названию   |  |  |  |
|                 | соответствующих объектов системы (например, карточка    |  |  |  |
|                 | контрагента, карточка контакта и т. д.).                |  |  |  |

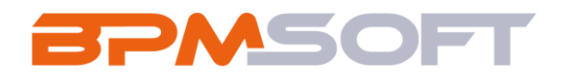

| Вкладка | Элемент графического интерфейса пользователя, который  |
|---------|--------------------------------------------------------|
|         | даёт возможность переключения в одном окне между       |
|         | несколькими наборами элементов интерфейса. Можно       |
|         | добавлять новые вкладки, редактировать существующие,   |
|         | а также управлять порядком, в котором они отображаются |
|         | на странице.                                           |
| Деталь  | Элемент системы, предназначенный для хранения          |
|         | дополнительной информации об объекте системы.          |
|         | Например, на отдельных деталях раздела Контрагенты     |
|         | сохраняется информация о контактных лицах выбранного   |
|         | контрагента либо информация о договорах, заключенных   |
|         | с этим контрагентом. Перечень деталей каждого раздела  |
|         | системы различен.                                      |

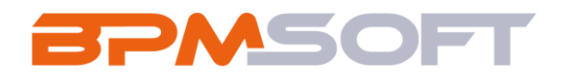

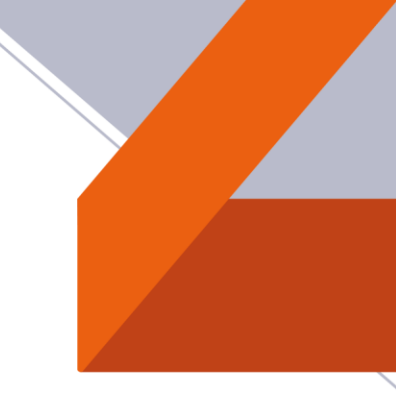

### 2. Паспортные данные

#### 2.1. Назначение

Хранение информации о паспортных данных контакта.

#### 2.2.Особенности использования

Приложение доступно для использования в разделе «Контакты».

В созданных записях, на вкладке «Основная информация» появляется деталь «Паспортные данные». Для создания новой записи необходимо нажать на иконку +.

| ^ | Паспортные | данные   | € <b>,</b> | + | ••• |
|---|------------|----------|------------|---|-----|
|   |            | Harrista | <u> </u>   |   |     |

| Гражданство          | Категория паспорта | Серия паспор | Номер паспор | Дата выдачи |
|----------------------|--------------------|--------------|--------------|-------------|
| Российская Федерация | Гражданский        | 4559         | 918273       | 01.05.2017  |

Рисунок 1 – Деталь «Паспортные данные».

В открывшемся окне доступны поля для заполнения указанные в таблице 2.

| Название           | Описание                                                                                                    |
|--------------------|----------------------------------------------------------------------------------------------------|
| Гражданство        | В рамках решения доступно на выбор два<br>значения: Беларусь и Российская Федерация.<br>Так же можно добавить в справочник<br>«Гражданство» другие страны. |
| Категория паспорта | Гражданский, Заграничный                                                                                                    |
| Серия паспорта     | Комбинация из нескольких цифр или букв, которые помогают идентифицировать документ.                                                                        |

Таблица 2 – Состав полей детали «Паспортные данные»

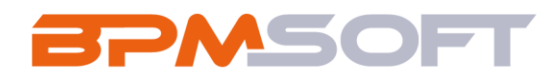

| Номер паспорта          | Уникальный код, который присваивается каждому конкретному паспорту                                                                                                    |
|-------------------------|----------------------------------------------------------------------------------------------------|
| Дата выдачи             | Дата, когда был выдан документ                                                                                                    |
| Дата окончания действия | Дата, до которой документ является<br>действительным                                                                                                    |
| Орган выдачи            | Государственное учреждение или агентство,<br>уполномоченное выдавать документы,<br>удостоверяющие личность, средства<br>идентификации или элементы аутентификации,<br>в котором был выдан документ |

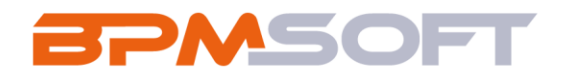

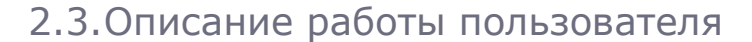

После успешной установки пакета можно приступать к заполнению страницы контакта. Для этого перейдите в раздел «Контакты» и зайдите в нужную карточку контакта. Для добавления информации о паспортных данных на вкладке «Основная информация» необходимо создать новую запись в детали «Паспортные данные». Для этого нажмите на иконку +. Добавится новая запись в деталь. Для удобства заполнения нажмите на иконку открытия записи в новом окне, как показано на рисунке 2.

^ Паспортные данные 😏 🕂 🚥

| Гражданство          | Категория паспорта | Серия паспор | Ном          | ер паспор | Дат | а выдачи |   |
|----------------------|--------------------|--------------|--------------|-----------|-----|----------|---|
| Российская Федерация | Заграничный        |              | _            |           |     |          |   |
|                      |                    | (            | $\checkmark$ | С         | C   | Q        | 创 |

Рисунок 2 – Добавление записи на деталь «Паспортные данные»

В открывшемся окне заполните всю необходимую информацию: гражданство, категория паспорта, серия, номер, дата выдачи, дата окончания действия и орган выдачи (Рисунок 3).

| PMSOFT                         |                         |
|--------------------------------|-------------------------|
| Supervisor / Паспортные данные | Выполнить команду 🕞 🕬 С |
| Закрыть                        |                         |
| Гражданство                    | Категория паспорта      |
| Российская Федерация           | Гражданский             |
| Серия паспорта                 | Номер паспорта          |
| 4559                           | 918273                  |
| Дата выдачи                    | Дата окончания действия |
| 01.05.2017                     |                         |
| Олган вылачи                   |                         |
|                                |                         |

Рисунок 3 - Добавление записи в деталь «Паспортные данные».

Готова добавленная запись на деталь выгладить следующим образом (Рисунок 4):

## ^ Паспортные данные 🏤 + 🚥

| Гражданство          | Категория паспорта | Серия паспор | Номер паспор | Дата выдачи |  |
|----------------------|--------------------|--------------|--------------|-------------|--|
| Российская Федерация | Заграничный        | 61           | 9182736      | 01.11.2020  |  |
| Российская Федерация | Гражданский        | 4559         | 918273       | 01.05.2017  |  |

Рисунок 4 – Деталь «Паспортные данные».

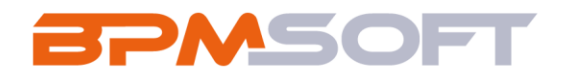

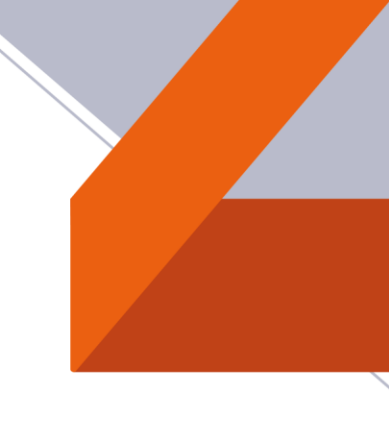

## 2.4. Примечания и ограничения

Если каких-то полей для данных не хватает, существует возможность самостоятельно создать поля и настроить для них правила ввода. Для более подробной информации требуется обратиться к базе знаний BPMSoft.